# SCREENING HCV

# **ISTRUZIONI PER L'USO**

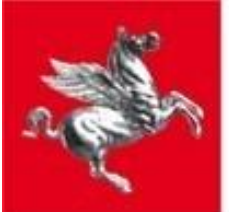

Regione Toscana

Settore Sanità digitale e innovazione

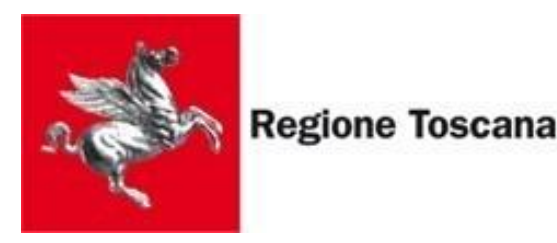

# FASE CENSIMENTO OPERATORI

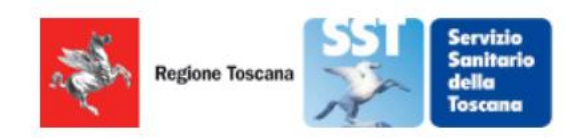

Sistema di Censimento online di Regione Toscana per gli operatori che utilizzano la APP #screeningHCV

ATTENZIONE: l'utilizzo di questo strumento è monitorato e tracciato per ragioni di sicurezza informatica. Ogni abuso sarà perseguito a norma di legge.

)\* Dichiaro di aver preso visione dell'<u>Informativa sulla Privacy</u> e autorizzo il trattamento dei dati forniti per le modalità indicate.

\* Dichiaro di essere consapevole che le dichiarazioni mendaci, la falsità negli atti e l'uso di atti falsi comportano l'applicazione delle sanzioni previste dal codice penale e dalle leggi speciali in materia ai sensi del DPR 445/2000.

\* Dichiaro di essere un Medico di Medicina Generale, un Dirigente della ASL/AOU, un Direttore di Farmacia, un operatore individuato per la registrazione dei dati relativi allo screening HCV (DGRT 1538/2022)

ACCEDI CON CNS/SPID/CIE

#### **CENSIMENTO OPERATORI**

https://operatoreapp.ssr.toscana.it/CensimentoRegistrazioni/screeningHCV/

#### REGISTRAZIONE DA PARTE DEL MEDICO DI MEDICINA GENERALE

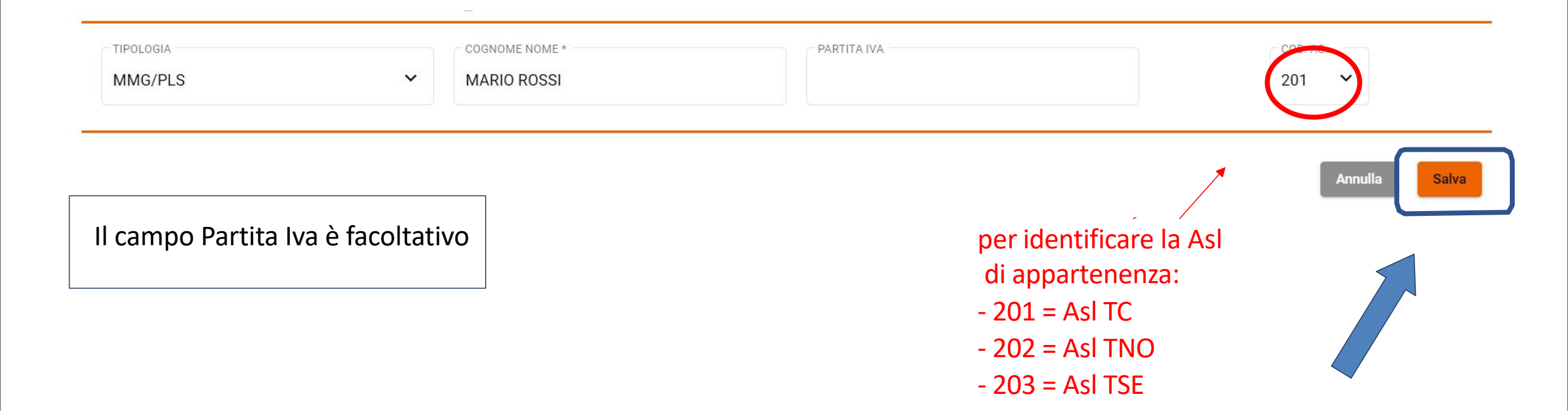

#### SOTTOSCRIZIONE ACCORDO DATA PROTECTION

Il browser non supporta il visualizzatore PDF integrato. Clicca per scaricare.

Scarica PDF

Dichiaro di aver preso visione e di sottoscrivere l'Accordo Data Protection (art. 65 D.Lgs 82/2005)

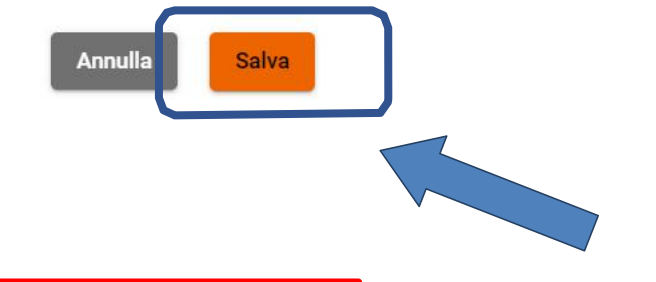

Scaricare il file PDF per visualizzare il testo dell'accordo, biffare la casella di presa visione e sottoscrizione e salvare

#### **REGISTRAZIONE DEL MMG E DEI COLLABORATORI**

| MMG/PLS                               |                                                        | OME*                                            | PARTITA IVA                         | COD. ASL*<br>201 ~                  |               |
|---------------------------------------|--------------------------------------------------------|-------------------------------------------------|-------------------------------------|-------------------------------------|---------------|
| Codice Fiscale                        | Nome                                                   | Cognome                                         | Mail                                | PIN<br>Genera Mostra<br>Da Generare | +             |
| II Medico d<br>utilizzare ii          | di Medicina Generale<br>n fase di login alla Al        | e dovrà inserire nel pi<br>PP.                  | rimo rigo i suoi dati pe            | er ricevere il PIN da               | Annulta Salva |
| Successiva inserendor                 | amente cliccando su<br>ne le generalità.               | I tasto + il MMG potra                          | à abilitare i collaborato           | ori che eseguiranno il test         |               |
| NOTA BENE:<br>Mostra.<br>Può essere n | il PIN viene creato clico<br>nodificato più volte util | cando il tastoGenera<br>izzando sempre il tasto | e può essere visualizzato<br>Genera | o utilizzando il tasto              |               |

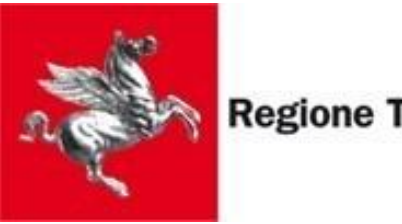

**Regione Toscana** 

# FASE UTILIZZO APP

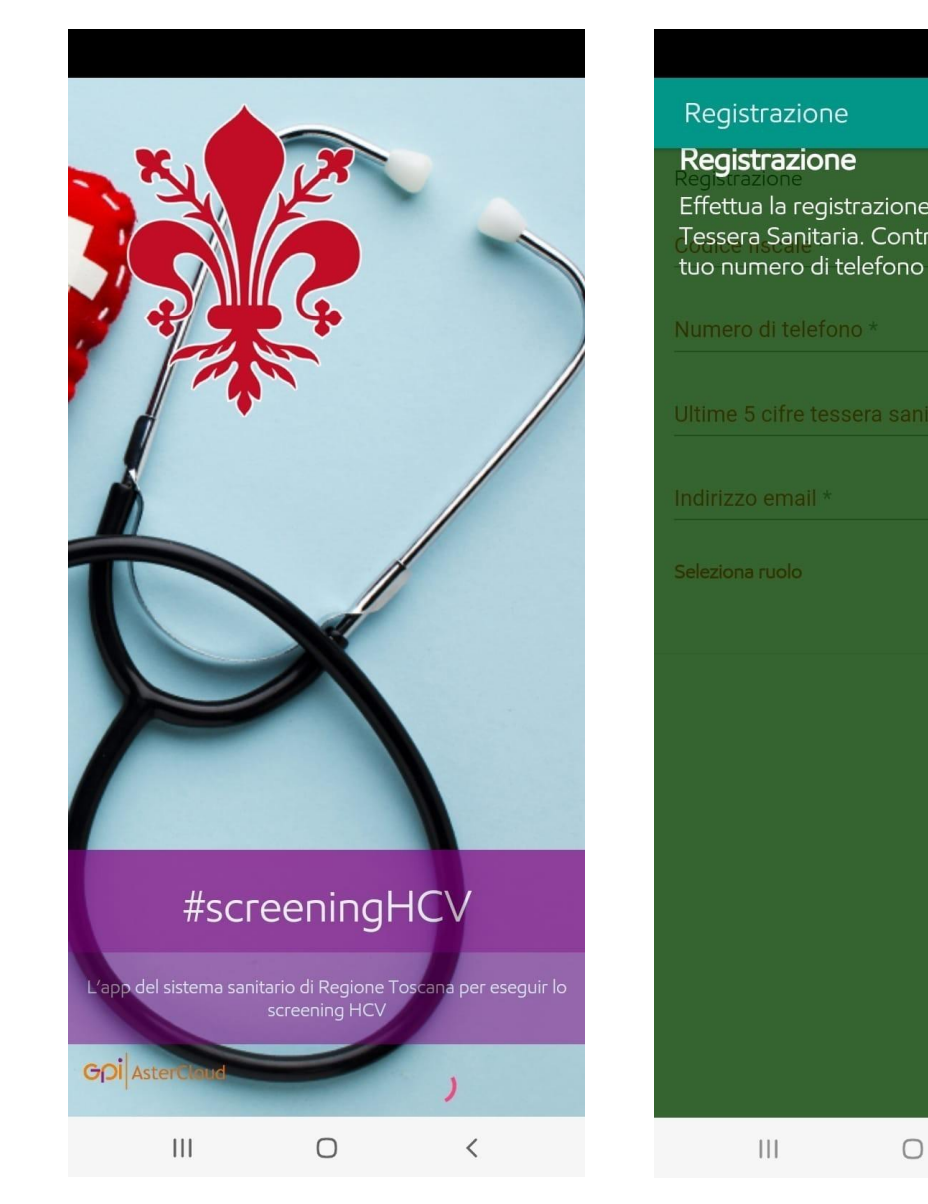

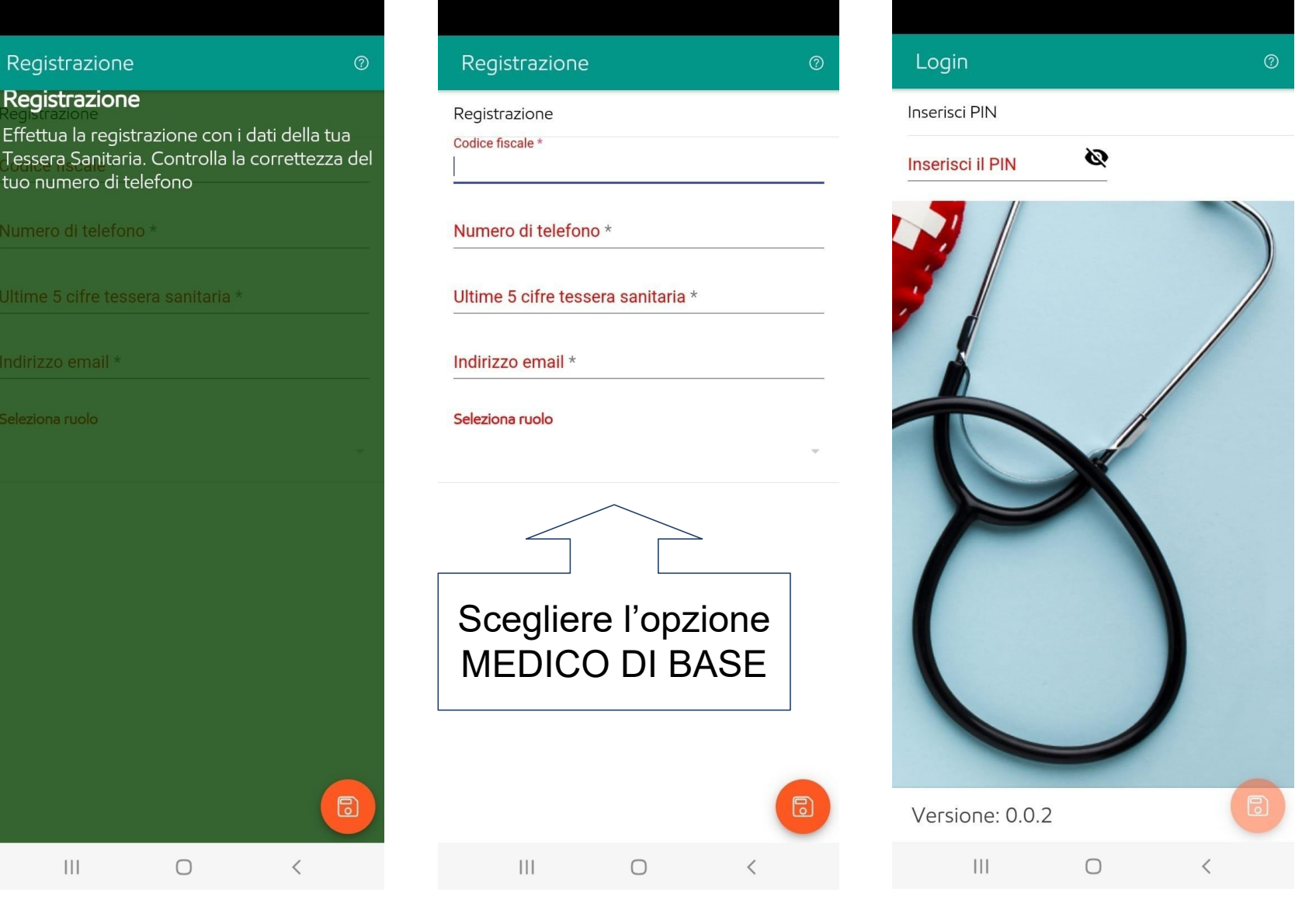

Conclusa la registrazione sul portale Censimento, l'operatore procederà a scaricare la APP HCV dal sito https://acasainsalute.ssr.toscana.it/app/istruzioni-screening.html\_ed\_alla successiva registrazione dei propri dati.

Ο

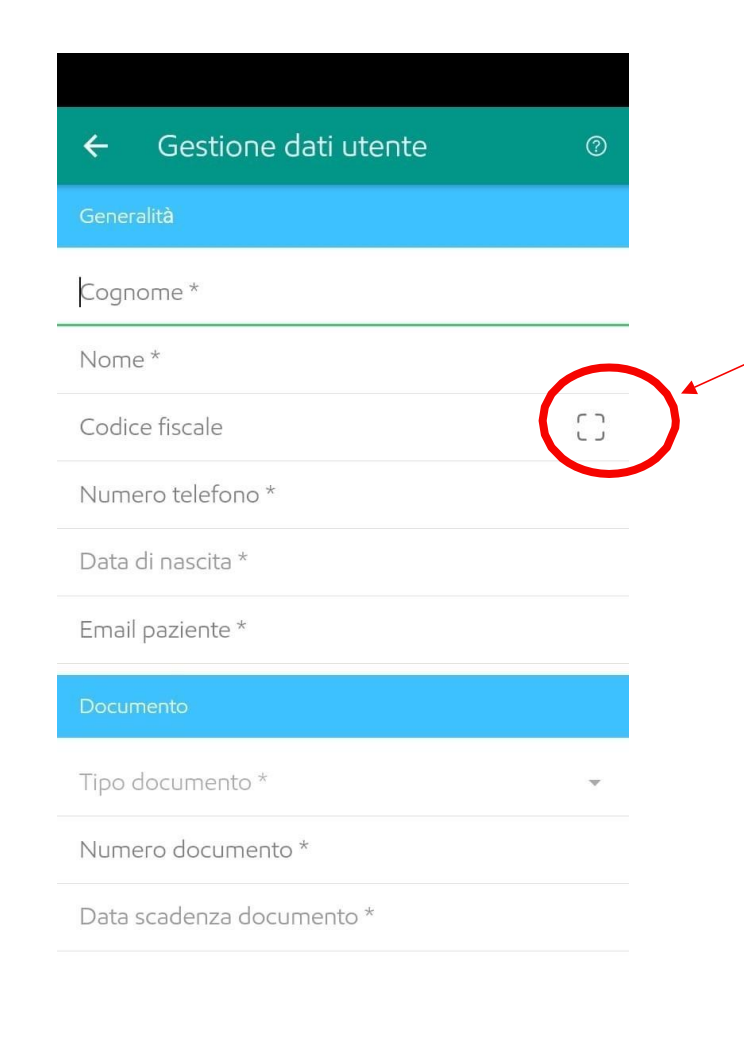

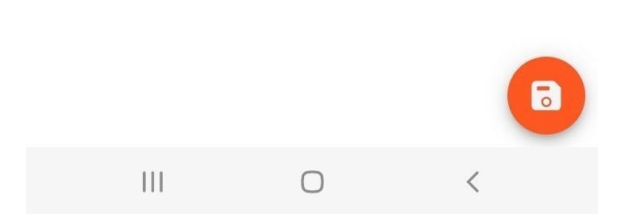

PREMERE PER ATTIVARE LA VIDEOCAMERA ed inquadrare la Tessera Sanitaria (CF sul retro)

## REGISTRAZIONE CITTADINI CHE SI SOTTOPONGONO AL TEST

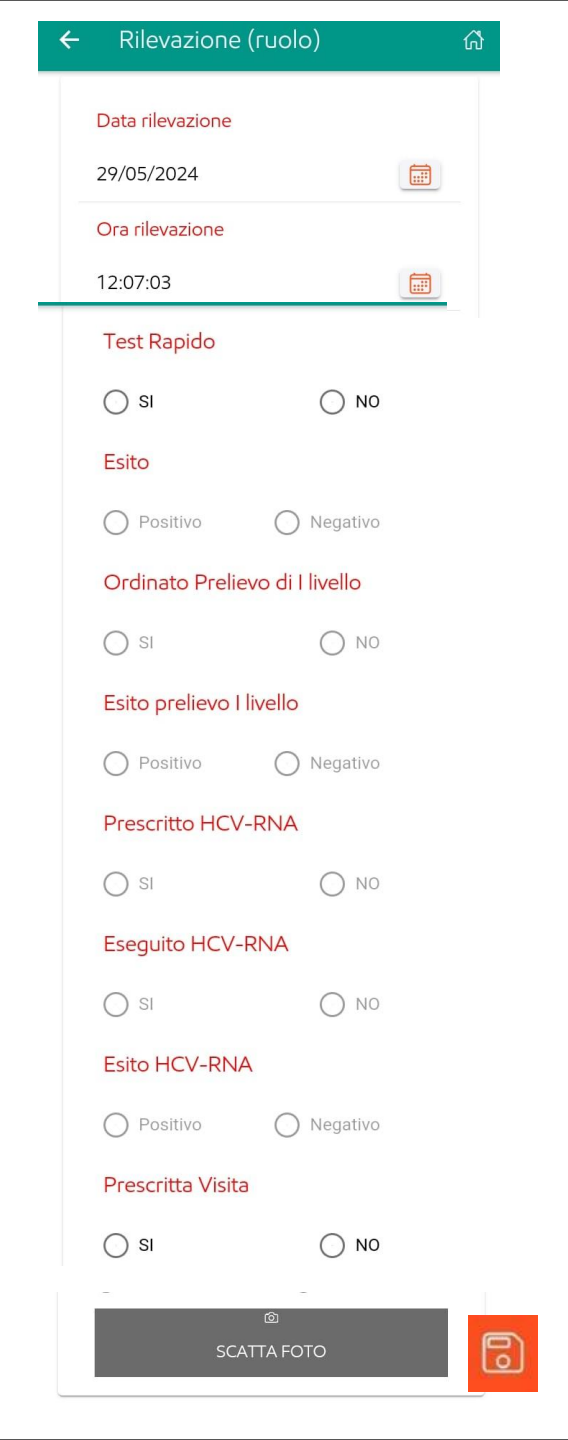

## **REGISTRAZIONE DEL TEST**

Il MMG o il collaboratore seleziona l'attività da registrare:

- test rapido ed esito
- <u>oppure</u> - ordinato prelievo di I livello ed esito

In caso di **esito positivo** del test rapido o del prelievo di I livello procedere a registrare:

- prescrizione HCV-RNA
- esecuzione HCV-RNA ed esito
- prescrizione della visita specialistica

premere il tasto salva 🕫

A seguito della corretta registrazione dell' esito del test HCV verrà generato un **ATTESTATO**, pdf criptato con password, che viene spedito all'indirizzo email inserito dall'operatore in fase di «registrazione operatore»

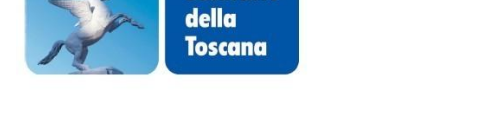

Servizio Sanitario

#### ESITO DEL TEST RAPIDO DI SCREENING ANTI HCV

| Esame n. 35          | del 07/06/2023       |                |          |  |
|----------------------|----------------------|----------------|----------|--|
| COGNOME              | NOME                 | Codice Fiscale |          |  |
| Analisi              |                      | Validita'      | ESITO    |  |
| TEST RAPIDO ANTI HCV |                      | Valido         | NEGATIVO |  |
| COMMENTO:            | FIRMA DELL'OPERATORE |                |          |  |

ATTENZIONE: In caso di POSITIVITA' al test, è necessario recarsi dal proprio Medico di Medicina Generale per la prescrizione di un prelievo venoso come test di conferma dell'esito (HCV RNA).

### Contatti e-mail del servizio di Help Desk

per gli utenti della provincia di Pisa, Livorno, Lucca, Massa possono inviare una e-mail all'indirizzo:

hd-asterapp.uslnordovest@gpi.it

per gli utenti della provincia di Siena, Grosseto, Arezzo possono inviare una email all'indirizzo:

hd-asterapp.uslsudest@gpi.it

per gli utenti della provincia di Prato, Firenze, Pistoia possono inviare una email all'indirizzo:

hd-asterapp.uslcentro@gpi.it